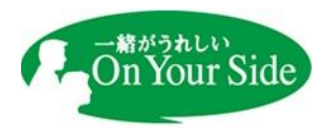

## 当金庫ホームページ 暗号化通信方式「TLS1.0」「TLS1.1」無効化について

平素は京都中央信用金庫をご利用いただき、誠にありがとうございます。

このたび当金庫ホームページのセキュリティ強化のため、インターネット暗号化通信方式 「TLS1.0」「TLS1.1」による通信を無効化させていただきます。今後は、より安全な「TLS1.2」 での通信のみ有効とさせていただきます。ご不便をおかけいたしまして誠に申し訳ございません が、何卒ご理解を賜りますようお願い申し上げます。

記

- 対象 京都中央信用金庫ホームページ全般 https://www.chushin.co.jp/
- 2. 実施日 2022年5月30日午後8時頃
- 3. 無効化による影響について

新しいブラウザ、または適切なバージョンアップを行っているブラウザであれば、これまで同 様当金庫ホームページを閲覧いただけるため影響ありませんが、古い端末やブラウザによって は、閲覧できなくなる可能性がございます。以下の【影響のあるご利用環境】を参照いただき、 必要に応じてブラウザのバージョンアップをお願いいたします。

なお、「TLS1.2」に対応しているブラウザをご利用の場合でも、「TLS1.2」が無効になってい る場合は有効化の設定が必要です。ご利用のブラウザの設定をご確認いただき、必要な設定を 行っていただきますようお願いいたします。

## 【影響のあるご利用環境】

- パソコン : Internet Explorer10.0 以前、GoogleChrome29 以前、Firefox26 以前、 Mac OS X 10.8 以前の Safari スマートフォン : Android4.4 以前の標準 WEB ブラウザ、
- 及びタブレット iOS4 以前の標準 WEB ブラウザ

**※Internet Explorer 8,9,10** は初期設定で TLS1.2 が無効であるため、設定を変更し有効にす る必要があります。また、Microsoft Edge は全て利用可能です。

以上

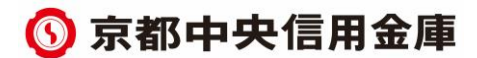

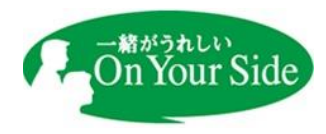

## 参考

## 「TLS1.2」の設定手順(Internet Explorer の場合)

- ① Internet Explorer の「ツール」をクリックします。
- 「インターネットオプション」をクリックします。

| 印刷(P)             | •      |
|-------------------|--------|
| ファイル(F)           | +      |
| 拡大(Z) (100%)      | +      |
| セーフティ(S)          | •      |
| サイトをアプリ ビューに追加(I) |        |
| ダウンロードの表示(N)      | Ctrl+J |
| アドオンの管理(M)        |        |
| F12 開発者ツール(L)     |        |
| ピン留めサイト(G)        |        |
| 互換表示設定(B)         |        |
| Web サイトの問題を報告(R)  |        |
| インターネット オプション(0)  |        |
| バージョン情報(A)        |        |

③ 「詳細設定」タブをクリックし、セキュリティカテゴリの「TLS1.2 の使用」に チェックをいれてください。

| インターネット オブション ? ×                                                                                                    |  |  |
|----------------------------------------------------------------------------------------------------|--|--|
| 全般 セキュリティ プライバシー コンテンツ 接続 プログラム 詳細設定                                                                                                    |  |  |
| 設定                                                                                                    |  |  |
| <ul> <li>マ エンコードされたアドレスについて通知パーを表示する</li> <li>□ エンコードされたアドレスを常に表示する</li> <li>セキュリティ</li> </ul>                                                                                                    |  |  |
| <ul> <li>✓ DOM ストレージを有効にする         <ul> <li>Internet Explorer でアクセスしたサイトに Do Not Track 要求を送</li> <li>✓ POST の送信が POST を許可しないソーンにリダイレクトされた場合に:</li> <li>SmartScreen フィルター機能を有効にする</li> <li>SSL 2.0 を使用する</li> <li>✓ SSL 3.0 を使用する</li> <li>✓ TLS 1.0 を使用する</li> <li>✓ TLS 1.1 の使用</li> <li>✓ TLS 1.2 の使用</li> <li>✓ オンラインからの双撃の緩和に役立てるため、メモリ保護を有効にする*</li> </ul> </li> </ul> |  |  |
|                                                                                                    |  |  |
| *コンピューターの再起動後に有効になります 詳細設定を復元(R)                                                                                                    |  |  |
| Internet Explorer の設定をリセット                                                                                                    |  |  |
| Internet Explorer の設定を既定の状態にリセットします。 リセット(S)                                                                                                    |  |  |
| ブラウザーが不安定な状態になった場合にのみ、この設定を使ってください。                                                                                                    |  |  |
| いくつかの設定は、システム管理者によって管理されています。                                                                                                    |  |  |
| OK キャンセル 適用(A)                                                                                                    |  |  |

④ 「OK」をクリックし、Internet Explorer を再起動してください。

※その他のブラウザをご利用の方は各ブラウザの公式サイト等をご確認ください。

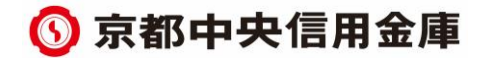